# Paramétrage des CRONs

by LegalBox

# Paramétrage des CRONs

Connectez-vous en tant qu'administrateur puis cliquez sur l'onglet « administration » en haut à gauche de l'interface (l'explication suivante correspond à la version 4.1)

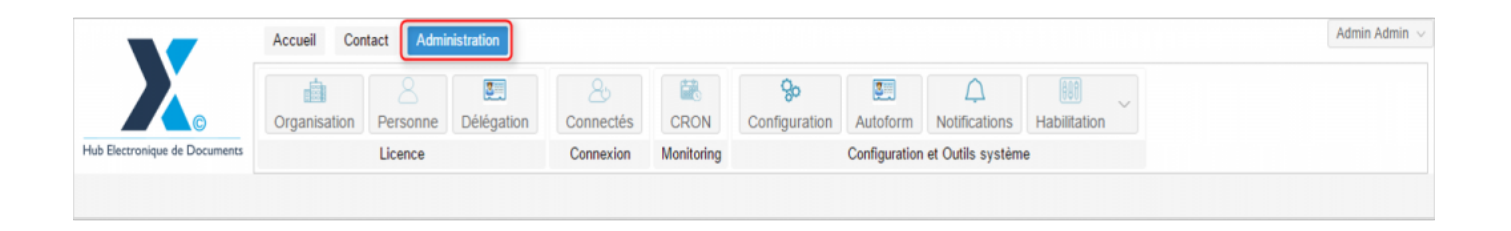

## 1. Activation des CRONs

Pour accéder aux différentes CRONs disponibles dans l'application, il faut tout d'abord vous rendre sur l'onglet dédiée aux CRONs. Pour y accéder, cliquez le bouton"CRON" dans la barre de menu principal :

|                               | Accueil Con  | tact Admi | nistration             |                       |            |                           |               |                  |              |             |
|-------------------------------|--------------|-----------|------------------------|-----------------------|------------|---------------------------|---------------|------------------|--------------|-------------|
|                               | Organisation | Personne  | <b>S</b><br>Délégation | <u>A</u><br>Connectés | CRON       | <b>%</b><br>Configuration | Autoform      | A Notifications  | Habilitation | So          |
| Hub Electronique de Documents |              | Licence   |                        | Connexion             | Monitoring |                           | Configuration | et Outils systèm | e            | Abonnements |

La liste de toutes les CRONs disponibles dans l'application apparaît.

#### Paramétrage des CRONs - 11-04-2015

by LegalBox - http://documentation.legalbox.com

|                                       |                         | -                                  | Accueil Con             | tact Adm      | inistration                 |                                                                    |                 |                            |                |                    |              |                   | Admin Admi   |
|---------------------------------------|-------------------------|------------------------------------|-------------------------|---------------|-----------------------------|--------------------------------------------------------------------|-----------------|----------------------------|----------------|--------------------|--------------|-------------------|--------------|
|                                       |                         |                                    | Organisation            | 8<br>Personne | Délégation                  | 2.<br>Connectés                                                    | CRON            | <b>So</b><br>Configuration | S Autoform     | C<br>Notifications | Habilitation | So Facturation    |              |
| Hub Electronique de Documents Licence |                         |                                    |                         | Connexion     | Monitoring                  |                                                                    | Configuration   | et Outils systèm           | 10             | Abonnements        |              |                   |              |
| Cron                                  | ×                       |                                    |                         |               |                             |                                                                    |                 |                            |                |                    |              |                   |              |
|                                       |                         | Nom                                |                         |               |                             | Description                                                        |                 |                            |                |                    |              |                   | Expression   |
| 0                                     | ContractsExportationJob |                                    |                         |               |                             | Exports the closed                                                 | paraph folder a | is a pair of docume        | ents PDF and > | KML                |              |                   | 0 0 23 * * ? |
| 0                                     | FetchActesAckJob        |                                    |                         |               | Retrieve Actes ACK From TDT |                                                                    |                 |                            |                |                    | 001**?       |                   |              |
| 0                                     | -iĝi                    | In ArchiveParaphFolderJob          |                         |               |                             | Update State Close to Archived                                     |                 |                            |                |                    |              | 0 0 23 * * ?      |              |
| 0                                     | -                       | RefreshSendExternalSignerStatusJob |                         |               |                             | Refresh send external signer status                                |                 |                            |                |                    |              | 002**?            |              |
| 0                                     | -                       | SendEmailReminderJob               |                         |               |                             | Launch a batch Monday to Friday for Reminder of documents pending. |                 |                            |                |                    |              | 0 0 8 ? * MON-FRI |              |
| 0                                     | -Q                      | FetchSu                            | oscriptionRequestListJo | b             |                             | Create invoice and generate PDF                                    |                 |                            |                |                    |              | 0 0 23 1/1 * ? *  |              |
| 0                                     | -iĝi                    | RefreshSrciHeliosStatusJob         |                         |               |                             | Refresh Srci Helios Status                                         |                 |                            |                |                    |              | 001**?            |              |
| 0                                     | 4                       | OkArchiveJob                       |                         |               |                             | Archive file to Ok-Archive repository                              |                 |                            |                |                    | 0 0 21 * * ? |                   |              |
| • •                                   | -                       | SendExternalSignerEmailJob         |                         |               |                             | Send external signer notification email                            |                 |                            |                |                    |              | 0/5 * * * * ?     |              |
| 0                                     | -Q                      | Optimiz                            | SolrParaphFolderJob     |               |                             | Launch a batch periodically to index all documents.                |                 |                            |                |                    |              | 001**?            |              |
| 0                                     | 10                      | ImportPESDepenseParaphFolderJob    |                         |               |                             | Import PES Depense_Aller XML 0 0 1 ** ?                            |                 |                            |                |                    |              | 001**?            |              |

La liste vous donne accès au nom de la CRON, à son planning, à sa description et ses paramètres. Pour afficher le détail de la CRON, cliquez sur l'icône 🐡 :

# Paramétrage des CRONs - 11-04-2015 by LegalBox - http://documentation.legalbox.com

| Cron | ×                                          |                                                 |
|------|--------------------------------------------|-------------------------------------------------|
|      | Nom                                        | Description                                     |
| ۲    | GetOmniklesHeliosARJob                     | Get AR From Omnikles Helios Transfer            |
| ۲    | Afficher les détails de cette tâche derJob | Import PES Recette_Aller XML                    |
| ۲    | ExtractParaphFolderJob                     | Look at TRASHED Paraph folders and extract them |
| ۲    | UpdateParaphFolderStatisticsJob            | Update paraph folder statistics                 |
|      |                                            |                                                 |

|           | 8                                                                                                    |                                                                                                    |
|-----------|----------------------------------------------------------------------------------------------------|----------------------------------------------------------------------------------------------------|
| tion Pe   | Détails de la Cro                                                                                                    | on : GetOmniklesHeliosARJob                                                                             |
|           | Syntaxe des expr<br>1. Secondes<br>2. Minutes<br>3. Heures<br>4. Jour du mois<br>5. Mois<br>6. Jour de la sema<br>7. Année (champ | essions de tâche de fond (CRON) aine (en anglais) optionnel)                                            |
| FolderJob | Exemple d'expres                                                                                                    | sion complète pour une tâche de fond : "0 0 12 ? * WED" - qui signifie "chaque mercredi à 12h00 (midi)" |
|           | Expression                                                                                                    | 0 0 1 * * ?                                                                                             |
| ticsJob   |                                                                                                    |                                                                                                    |
|           | Description                                                                                                    | Get AR From Omnikles Helios Transfer                                                                    |
| ıreJob    | Paramètres                                                                                                    | {     "path": "",     "organizationId": 0 }                                                             |
|           |                                                                                                    | Annuler                                                                                                 |
|           |                                                                                                    | Unders Create Class to Assistant                                                                        |

Pour activer une CRON, il vous suffit de cliquer sur l'icône

| Cron | Cron ×   |                                      |                                                                                           |              |  |  |  |  |  |  |
|------|----------|--------------------------------------|-------------------------------------------------------------------------------------------|--------------|--|--|--|--|--|--|
|      |          | Nom                                  | Description                                                                               | Expression   |  |  |  |  |  |  |
|      | 4        | MajRevokeListJob                     | Mise à jour des liste de révocation des certificats                                       | 0 0 10 * * ? |  |  |  |  |  |  |
| Para | métrer e | t activer cette tâche                | Purge des données récurrentes                                                             | 002**?       |  |  |  |  |  |  |
| ۲    | ŵ        | SendMailReminderExpirationAccountJob | Envoi des mails de rappel lorsque l'expiration d'un compte utilisateur arrive à échéance. | 00***?       |  |  |  |  |  |  |

Puis cliquez sur le bouton "activer" dans la fenêtre de paramétrage de la CRON :

| 10                                                              | Delegat                                                               | oonneetes                      | ONON           | Configuration Autoronn Houncations Habilitation                  |  |  |  |  |  |
|-----------------------------------------------------------------|-----------------------------------------------------------------------|--------------------------------|----------------|------------------------------------------------------------------|--|--|--|--|--|
| Lic                                                             | ence                                                                  | Connexion                      | Monitoring     | Configuration et Outils système                                  |  |  |  |  |  |
|                                                                 | Détails de la Cro                                                     | n : MajRevokeListJob           |                | $\otimes$                                                        |  |  |  |  |  |
|                                                                 | Syntaxe des expre<br>1. Secondes<br>2. Minutes<br>3. Heures           | essions de tâche de fond       | I (CRON)       |                                                                  |  |  |  |  |  |
|                                                                 | 4. Jour du mois<br>5. Mois                                            |                                |                |                                                                  |  |  |  |  |  |
| bun                                                             | <ol> <li>Jour de la sema</li> <li>Année (champ de la sema)</li> </ol> | ine (en anglais)<br>optionnel) |                |                                                                  |  |  |  |  |  |
|                                                                 | Exemple d'express                                                     | sion complète pour une t       | âche de fond : | "0 0 12 ? * WED" - qui signifie "chaque mercredi à 12h00 (midi)" |  |  |  |  |  |
|                                                                 |                                                                       |                                |                |                                                                  |  |  |  |  |  |
| Description Mise à jour des liste de révocation des certificats |                                                                       |                                |                |                                                                  |  |  |  |  |  |
| ,                                                               | Activer Annuler                                                       |                                |                |                                                                  |  |  |  |  |  |

Quand la CRON est activée, le bouton est au vert sur la ligne de la CRON :

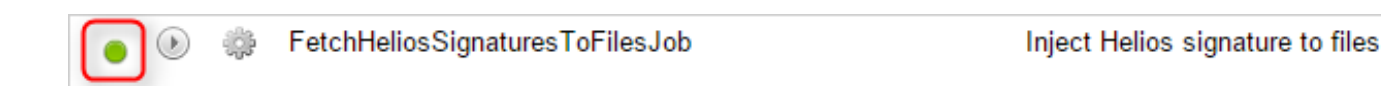

### 2. Modification d'une CRON

Si vous souhaitez modifier le planning de la CRON, vous pouvez utiliser un générateur d'expression en ligne de CRON: <u>www.cronmaker.com</u>. Cela vous permet de générer l'expression pour planifier les CRON (dans l'illustration précédente, l'expression était le code suivant: " 0 0 23 \* \* ? "

Si vous modifier le champ "Paramètres" de la CRON, vous pouvez vérifier si votre paramètre est juste en utilisant cet outil en ligne: json.parser.online.fr

Si votre paramètre a une ou plusieurs erreurs, l'outil la détecte. Pour cela, copier/coller votre paramètre dans le champ de gauche sur ce site et auttomatiquement, l'outil l'analyse.

Dans l'interface, cliquez sur l'icône 🤍

pour faire apparaître de nouveau la fenêtre de paramétrage de la

CRON :

| Cror | Cron ×                               |                                                                                           |              |  |  |  |  |  |  |
|------|--------------------------------------|-------------------------------------------------------------------------------------------|--------------|--|--|--|--|--|--|
|      | Nom                                  | Description                                                                               | Expression   |  |  |  |  |  |  |
|      | I MajRevokeListJob                   | Mise à jour des liste de révocation des certificats                                       | 0 0 10 * * ? |  |  |  |  |  |  |
| Pa   | aramétrer et activer cette tâche     | Purge des données récurrentes                                                             | 002**?       |  |  |  |  |  |  |
| ۲    | SendMailReminderExpirationAccountJob | Envoi des mails de rappel lorsque l'expiration d'un compte utilisateur arrive à échéance. | 00***?       |  |  |  |  |  |  |

Cliquez sur le champ "expression" qui est modifiable. Insérez l'expression que vous souhaitez puis cliquez sur "activer" :

| Lic   | ence                                                                                                    | Connexion                         | Monitoring        | Configuration et Outils système                               |  |  |  |  |  |  |
|-------|----------------------------------------------------------------------------------------------------|-----------------------------------|-------------------|---------------------------------------------------------------|--|--|--|--|--|--|
|       | Détails de la Cro                                                                                                    | n : MajRevokeListJob              |                   | $\otimes$                                                     |  |  |  |  |  |  |
|       | Syntaxe des expressions de tâche de fond (CRON)<br>1. Secondes<br>2. Minutes<br>3. Heures<br>4. Jour du mois<br>5. Mois<br>6. Jour de la semaine (en anglais)<br>7. Année (champ optionnel) |                                   |                   |                                                               |  |  |  |  |  |  |
| , and | r. Annee (champ c                                                                                                    | spaonnen                          |                   |                                                               |  |  |  |  |  |  |
|       | Exemple d'express                                                                                                    | <u>sion complète pour une t</u> é | îche de fond : "0 | 0 12 ? * WED" - qui signifie "chaque mercredi à 12h00 (midi)" |  |  |  |  |  |  |
|       | Expression                                                                                                    | 0010**? ]                         |                   |                                                               |  |  |  |  |  |  |
|       | Description                                                                                                    | Mise à jour des liste de          | révocation des c  | portificate                                                   |  |  |  |  |  |  |
|       | Description                                                                                                    | Mise a jour des liste de          | revocation des c  |                                                               |  |  |  |  |  |  |
|       | 1                                                                                                    |                                   |                   |                                                               |  |  |  |  |  |  |
| Н     |                                                                                                    |                                   |                   | Activer Annuler                                               |  |  |  |  |  |  |
|       |                                                                                                    | injoot nonoo orginata             |                   |                                                               |  |  |  |  |  |  |

Copyright © 2015 LegalBox, Tous droits réservés.